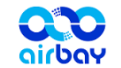

# 空气港湾

空气监测仪 用户指南

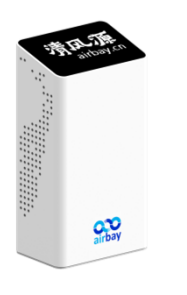

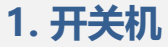

- 电源:插电开机,请保持电源连接\*注
- **电池**:长触右键开机 电池盒在底部,3节7号电池

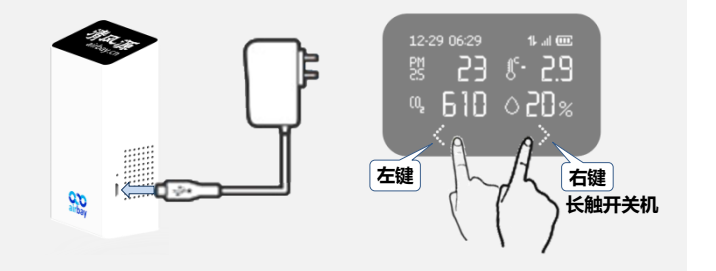

• 关机:长触右键,按提示滑动关机

北京清风源科技有限公司 www.airbay.cn \*注: 电池供电时无法连接wifi

## 2. 注册账号

• 关注公众号 微信扫下方二维码 关注"清风源科技"公众号

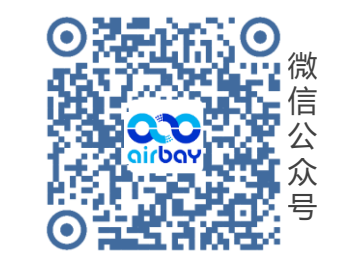

・注册账户

进入微信公众号, 点击"智能控制"

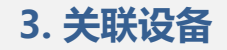

#### ・进入配置界面

拔插监测仪USB电源,显示"airbay" 在下一画面(欢迎屏) 先触左键,后触右键,进入配置界面

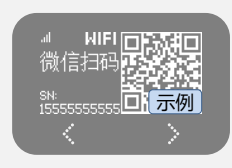

- 微信公众号 → 智能控制 → 关联设备
- 扫描监测仪显示的SN二维码 或手动输入SN(末行11位序列)

### 4. 配置wifi

- 关联设备后,可直接配置wifi网络 \*注
- 配置成功后, 会自动显示日期时间
- 如更换wifi密码,需重新配网
  1. 监测仪:进入配置页面(见上节)
  2. 手机:智能控制 → 设置 → wifi配置

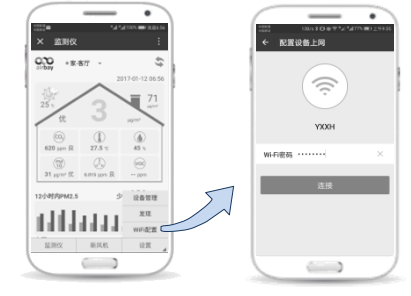

\*注:手机需连wifi; 仅支持2.4G网络

## 5. 使用注意

- 请保持电源和wifi连接
- 监测仪可竖立或平置,请保持两侧气孔畅通
- 显示: 滑动左右键, 切换显示
- 亮度: 根据环境亮度自动调节
- 休眠: 自动熄屏后, 按任意键唤醒
- 微信: 更多功能,请在公众号回复"帮助"
- 公众号可置顶, 或添加到安卓桌面
- 本设备可配套 空气港湾 airbay 新风机联动
- 电话: 400-6389-675 (手机拨400-net-work)